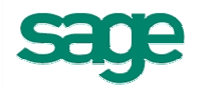

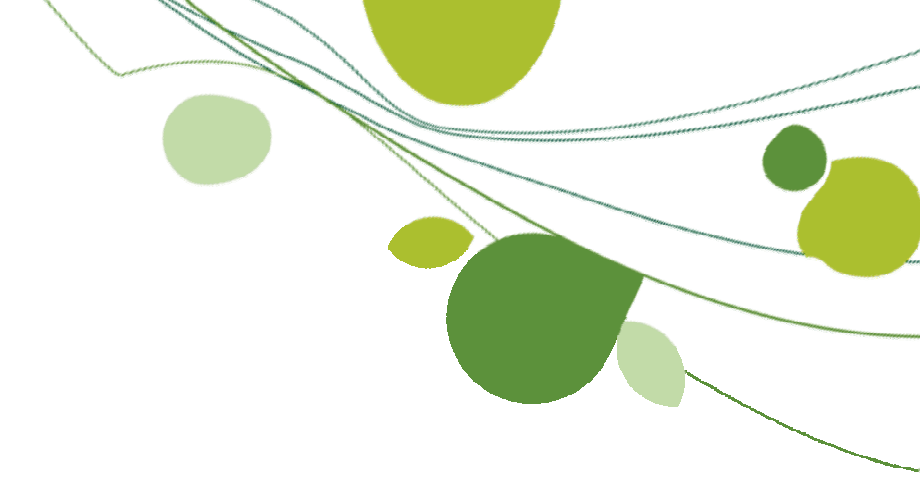

# Neuerungen der Version 2012

### Inhaltsverzeichnis

| 1  | Vereinfachungen des Grundmoduls                                                 | 3  |
|----|---------------------------------------------------------------------------------|----|
|    | 1.1 Verbesserte Integration der sage Office Line Finanzbuchhaltung              | 3  |
|    | 1.1.1 Vereinfachung der Übergabe/Stornierung der Übergabe von Buchungen         | 3  |
|    | 1.1.2 Anzeige der Mahnungsinformationen                                         | 3  |
|    | 1.2 Starten des Texteditors aus der Dokumentbearbeitung                         | 4  |
|    | 1.3 Stammdaten für Zahlungsziele                                                | 5  |
|    | 1.4 Zusätzliche Datumsangaben für Projekte                                      | 5  |
|    | 1.5 Architektenanschrift zu Projekten                                           | 6  |
|    | 1.6 Öffnen von Anlagen zu Projekten                                             | 6  |
|    | 1.7 Nummernvorschlag für Kostenarten                                            | 6  |
|    | 1.8 Erlöscodevorbelegung im GAEB Filter                                         | 7  |
|    | 1.9 Zuordnung von Textbausteinen zu Formularen und Kundengruppen                | 7  |
|    | 1.10 Neuerungen für Adressstammdaten                                            | 8  |
|    | 1.10.1 Neues Feld für den Ort des Postfachs und Erweiterung der PLZ             | 8  |
|    | 1.10.2 Abgleich von Adressen unterschiedlicher Adressarten und Ansprechpartnern | 8  |
|    | 1.10.3 Zusätzliche Angaben zu Ansprechpartnern                                  | 10 |
|    | 1.11 Freistellungsbescheinigung für Kunden und Lieferanten                      | 10 |
|    | 1.12 Namensvergabe bei Anlagen                                                  | 11 |
|    | 1.13 Neugestaltung der Schnellzugriffsleisten                                   | 12 |
| 2  | Zusatzmodul Unternehmensplanung                                                 | 13 |
|    | 2.1 Verteilung von Eingangsrechnungen                                           | 13 |
| 3  | Schnittstelle "SHK-Connect"                                                     | 13 |
| 4  | Erweiterungen der HWP Zeitwirtschaft                                            | 14 |
| 5  | Neue Online Hilfe                                                               | 14 |
| 6  | Neugestaltung des Regiezentrums                                                 | 15 |
|    | 6.1 Bereich "Cockpit"                                                           | 16 |
|    | 6.2 Bereich "Firma"                                                             | 17 |
|    | 6.3 Bereich "Organisation"                                                      | 17 |
|    | 6.4 Bereich "Auswertungen"                                                      | 18 |
|    | 6.5 Bereich "Erste Schritte"                                                    | 18 |
| 7  | Erweiterungen im Zusatzmodul "Angebot Online"                                   | 18 |
| 8  | Zusatzmodul Bestellwesen                                                        | 19 |
|    | 8.1 Wareneingangserfassung auf Bestellung                                       | 19 |
|    | 8.2 Projektbezogene Dokumente                                                   | 19 |
| 9  | Schnittstellen                                                                  | 20 |
|    | 9.1 Schnittstelle "Leistungskatalog Dach"                                       | 20 |
|    | 9.2 Schnittstelle zu Sage Finanzbuchhaltungen                                   | 21 |
| 1( | ) Administratives                                                               | 21 |
|    | 10.1 Anzeige des/r angemeldeten Benutzer im HWAdmin                             | 21 |

# 1 Vereinfachungen des Grundmoduls

### 1.1 Verbesserte Integration der sage Office Line Finanzbuchhaltung

### 1.1.1 Vereinfachung der Übergabe/Stornierung der Übergabe von Buchungen

### Ihr Nutzen:

- + weniger Klicks von der Rechnungsstellung bis zum OP in der Finanzbuchhaltung
- + sofortiges Verbuchen des OP beim Druck der Rechnung
- + weniger Klicks beim Stornieren von Rechnungen und deren OP's
- + sofortiges Storno des OP's bei Rücknahme des Druckkennzeichens der Rechnung

In den Einstellungen der Schnittstelle zur sage Office Line Finanzbuchhaltung haben sie jetzt die Möglichkeit festzulegen ob Debitorenrechnungen gleich beim Druck / Kreditorenrechnungen gleich beim Sperren in der Nachkalkulation übergeben werden sollen.

Diese Funktion ist ab der Office Line 6.0 QSP 1 (Sommer/Herbst 2011) verfügbar.

| Sage Fibu Einstellungen 🛛 🛣                                              |                        |                 |                  |          |                  |            |                   |         |
|--------------------------------------------------------------------------|------------------------|-----------------|------------------|----------|------------------|------------|-------------------|---------|
| Anmeldung Fibu                                                           | Anmeldu                | ing Lohn        | Konten           | Optionen | Adress           | sen        |                   |         |
| Applikation                                                              |                        | <u>V</u> ersion |                  | [        | <u>)</u> atenque | elle       |                   |         |
| Rewe                                                                     |                        | Version         | 6.0              | -        |                  |            |                   |         |
| Sage <u>B</u> enutzer                                                    |                        | Sage Ke         | enn <u>w</u> ort | <u>1</u> | <u>/l</u> andant | Buchu      | ungs <u>k</u> rei | S       |
| sage                                                                     |                        |                 |                  |          | 88               | 1          |                   | 5       |
| Bidirektionale <u>S</u> c<br>Automatische Ub<br><u>P</u> rotokoll führen | hnittstelle<br>pergabe | e verwend       | en √<br>√        |          |                  | <u>0</u> K | At                | brechen |

Abbildung 1: Einstellung der Fibu-Schnittstelle

### 1.1.2 Anzeige der Mahnungsinformationen

### Ihr Nutzen:

### + mehr Informationen auf einen Blick zu ihren Kunden

In der Auskunft des jeweiligen Kunden haben sie jetzt alle nötigen Information zum OP's auf einen Blick. So auch die Information über die Höhe möglicher Mahnungen, das Datum der nächsten Mahnung sowie der aktuellen Mahnstufe.

| 😉 Kundenstamm                                                                                                    |                                                                                                    |                            | ? X                   |
|----------------------------------------------------------------------------------------------------|----------------------------------------------------------------------------------------------------|----------------------------|-----------------------|
| Nummer Oberbegriff                                                                                                    |                                                                                                    | Statistik Zeichen          | Anlagedatum           |
| 10012 Bank, Deutsche/Frankfurt am                                                                                                    | Main                                                                                                    | A                          | 25.04.2006            |
| Anschrift Angaben Zahlungs                                                                                                    | konditionen Kalkulation                                                                                                    | Ansprechpartner: 1         | Bankverbindung        |
| Merkmale Auftragschancen: 0                                                                                                    | Auskunft / Notizen : 0                                                                                                    | Seriennummer               | Anlagen               |
| Cettraum         22.07.2011         Im         - 20.09.2011         Im         Im <td< th=""><th>Projekt/Konto 20090001<br/>Bezeichnung Bank, Deutsch<br/>Datum 12, 09, 2011<br/>Offen 43, 80 EUR<br/>Mahnung bisher keine<br/>nachste am: 2<br/>Mahnstufe: 0</th><th>he/Frankfurt<br/>26.10.2011</th><th></th></td<> | Projekt/Konto 20090001<br>Bezeichnung Bank, Deutsch<br>Datum 12, 09, 2011<br>Offen 43, 80 EUR<br>Mahnung bisher keine<br>nachste am: 2<br>Mahnstufe: 0 | he/Frankfurt<br>26.10.2011 |                       |
|                                                                                                    |                                                                                                    | × × K <                    | > > <u>S</u> chließen |

Abbildung 2: Ausweisung der Mahninformationen im Kundenstamm

### 1.2 Starten des Texteditors aus der Dokumentbearbeitung

#### Ihr Nutzen:

### + schnellere Bearbeitung von Dokumenten

Sie haben jetzt die Möglichkeit direkt aus der Dokumentbearbeitung mittels der Tastenkombination "Strg+Alt+T" den Positionstext im Editor aufzurufen und zu bearbeiten.

| Pos. Menge Ein. Text                                                                                                    | B                   |
|----------------------------------------------------------------------------------------------------|---------------------|
| 1,000 STK. Zylinderschr                                                                                                    | mit Innen6kt. M6x35 |
| Artikelbeschreibung                                                                                                    |                     |
| Datei Bearbeiten Ansicht Einfügen Format                                                                                                    | L                   |
| 📮 Speichern & Schließen 🛛 🎒 🛤 🐰 🖹 🛍 🛍 🕫 🖙                                                                                                    | 🖷 🔛 🧚               |
| Tr Arial ▼ 10 ▼ B Z U ABC ×2                                                                                                    |                     |
| Formular     Position      AbwicklungsFlaeche     Ansalz     Arbeitszeit     Basiseinheit     Bestellnummer      Platzhalter am Cursor einfügen  Platzhalter - Beschreibung      Optionen     Optionen |                     |
| Platzhalter mit @     Platzhalter mit @_@     Feld nur am Bildschirm sichtbar                                                                                                    |                     |
| Zeile: 1 Spalte: 1                                                                                                    |                     |

### Abbildung 3: geöffneter Texteditor aus dem Dokument heraus

### 1.3 Stammdaten für Zahlungsziele

#### Ihr Nutzen:

# + geringere Fehleranfälligkeit bei der Vergabe von Zahlungskonditionen für ihre Kunden

Unter Stammdaten / Allgemeine Stammdaten wird das neue Register "Zahlungskonditionen" implementiert. In diesem können sie feste Zahlungskonditionen angelegen und bei Ihren Kunden und Lieferanten, in Projekten und Dokument einfach auswählen, ohne jedes Mal alle Werte neu eintippen zu müssen. Selbstverständlich sind auch weiterhin individuelle Eingaben pro Kunde, Lieferant, Projekt oder Dokument möglich.

| Zahlungskonditionen |                                                 |                  |          |                |          |                |                |  |  |
|---------------------|-------------------------------------------------|------------------|----------|----------------|----------|----------------|----------------|--|--|
|                     | Zahlungskondition                               |                  | Zah      | lungsziel 1    | Zah      | lungsziel 2    | ohne Abzug     |  |  |
| Kürzel              | Beschreibung                                    | nur auf Material | Skonto % | Innerhalb Tage | Skonto % | Innerhalb Tage | Innerhalb Tage |  |  |
|                     | Klicken Sie hier um eine neue Reihe zu erzeugen |                  |          |                |          |                |                |  |  |
| 030200              | test                                            | <b>Z</b>         | 3        | 10             | 2        | 20             | 30             |  |  |

Abbildung 4: Stammdaten der Zahlungskonditionen

| <u>N</u> ummer Ob <u>e</u> rbegriff |                       | Anschrift Angaben Zahlungskondition | nen   |
|-------------------------------------|-----------------------|-------------------------------------|-------|
| 10012 Bank, Deutsche/Fra            | hkfurt am Main        |                                     |       |
| Merkmale Auftragsch                 | ancen: 0 Aus          |                                     | Zahlı |
| Anschrift Angaben                   | Zahlungskonditionen   | ZKD 030200 -                        | 🔘 vo  |
|                                     |                       | Skonto 1 innerhalb                  | 🔘 au  |
| ZKD 030200                          | Liefersperre          | 3 % 10 Tage                         |       |
| Skonto 1 innerhalb                  | Kreditlimit 5.000     | Jo No Tage                          |       |
| 3 % 10 Tage                         |                       | Skonto 2 innerhalb                  |       |
| Skonto 2 innerhalb                  |                       | 2 % 20 Tage                         |       |
| 2 % 20 Tage                         | Zahlungskonditione    |                                     |       |
| F <u>ä</u> lligkeit                 | Hinweis: Momentan ist | Falligkeit                          |       |
| ohne Abzug 30 Tage                  |                       | ohne Abzug 30 Tage                  |       |
| Skonto nur auf <u>M</u> aterial     |                       | ✓ Skonto nur auf <u>M</u> aterial   |       |

Abbildung 5: Zahlungskonditionen im Kundenstamm und im Projekt

### 1.4 Zusätzliche Datumsangaben für Projekte

#### Ihr Nutzen:

### + bessere Verwaltung und Übersichtlichkeit Ihrer Projekte

Auf dem Register "Sonstiges" in Ihrem Projekt finden sie jetzt zusätzliche mögliche Datumsangaben, welche Ihnen die rechtzeitige Bearbeitung ihrer Projekte erleichtern

Das Feld "Wiedervorlage" wird hierbei automatisch gefüllt und errechnet sich aus dem aktuellen Systemdatum + die Anzahl der Tage bis zur Wiedervorlage, die in den Voreinstellungen / Projekt hinterlegt ist.

| Zeitrahmen        |                 |               |              |
|-------------------|-----------------|---------------|--------------|
| Beginn 09.09.2011 | Ende β0.11.2011 |               |              |
|                   |                 |               |              |
| Ausführungsbeginn | Zuschlagsdatum  | Wiedervorlage | Abgabedatum  |
| 01.09.2011 -      | 23.09.2011      | 20.09.2011 🔹  | 26.09.2011 - |
|                   |                 |               |              |

Abbildung 6: Ausschnitt aus dem Register "Sonstiges"

### 1.5 Architektenanschrift zu Projekten

Ihr Nutzen:

### + bessere Verwaltung und Übersichtlichkeit Ihrer Projekte

Ebenfalls auf dem Register "Sonstiges" in Ihrem Projekt haben sie jetzt die Möglichkeit den Architekten des Projekts auszuwählen aus den Stammdaten der "Sonstigen Adressen", zu hinterlegen.

Die Adressangaben können mittels der Platzhalter:

@ArchiName1 @ArchiName2 @ArchiName3 @ArchiStrasse @ArchiPostfach @ArchiPostfachPLZ @ArchiOrt @ArchiOrtPLZ

im Vortext bzw. Kopf des Dokument ausgewiesen werden.

| Architekt | 100282 | - | Mustermann, Martin/Fürth |
|-----------|--------|---|--------------------------|
|           |        |   |                          |
| <b> </b>  |        |   |                          |

Abbildung 7: Ausschnitt aus dem Register "Sonstiges"

### 1.6 Öffnen von Anlagen zu Projekten

#### Ihr Nutzen:

### + bessere Verwaltung und Übersichtlichkeit Ihrer Projekte

Anlagen zu Projekten können Sie jetzt mittels eines Doppelklicks auf die jeweilige Datei oder aber durch Drücken der Entertaste, wenn die betreffende Datei markiert ist, jeweils mit dem Standardprogramm öffnen, welches für den jeweiligen Dateityp unter Windows hinterlegt ist.

### 1.7 Nummernvorschlag für Kostenarten

#### Ihr Nutzen:

+ keine Lücken mehr in Nummernkreisen der Materialien und Leistungen

In Material- und Leistungspositionen haben sie jetzt die Möglichkeit über den "Plus-Button" neben dem Feld "Artikelnummer" bzw. "Leistungsnummer" die nächste freie Nummer zu ermitteln und zu vergeben.

| 🕆 Materialpositio      | on bearbeiten                   |                 |                    |                 |  |  |  |  |  |
|------------------------|---------------------------------|-----------------|--------------------|-----------------|--|--|--|--|--|
| Position               | <u>M</u> enge                   | <u>E</u> inheit | Ein <u>z</u> eln E | UR <u>R</u> aba |  |  |  |  |  |
| 010                    | 1,0000                          | Stück 🔽         | 0,00               | 0,00            |  |  |  |  |  |
| <u>B</u> eschreibung   | A <u>u</u> fmaß                 | 1               |                    |                 |  |  |  |  |  |
| testmateria            | l                               |                 |                    |                 |  |  |  |  |  |
| Position               | nsplatzhalter - Textbl <u>ö</u> | cke anzeigen    |                    |                 |  |  |  |  |  |
| Reservieren            | Reserviert                      | 0,000           | kein Lagerbe       | estand          |  |  |  |  |  |
| Anlagen                | Zuschläge                       | Stüc            | kliste             | Liefera         |  |  |  |  |  |
| Kalkulation            | Lieferanten                     | Rohstoffe       | Seriennun          | nmer H          |  |  |  |  |  |
| Artike <u>l</u> nummer | Rot                             | stoffaufschlag  | 3                  |                 |  |  |  |  |  |
| Würth_990029           | Würth 99002916 + L 0.00         |                 |                    |                 |  |  |  |  |  |
| Einkau <u>f</u>        | GK% GK EUR                      | <u>W</u> G%     | WG EUR             | Rohertrag       |  |  |  |  |  |
| 0,00 🚔                 | 20,00 🚔 0,0                     | 00 10,00 🚔      | 0,00               | 0,00            |  |  |  |  |  |
|                        |                                 |                 |                    |                 |  |  |  |  |  |

Abbildung 8: Ausschnitt aus einer manuellen Materialposition

### 1.8 Erlöscodevorbelegung im GAEB Filter

#### Ihr Nutzen:

### + kein manuelles Nacharbeiten in Positionen mehr

Im GAEB Importfilter haben Sie jetzt die Möglichkeit einen Erlöscode vorzubelegen, der automatisch jeder eingelesenen Leistung zugeordnet wird.

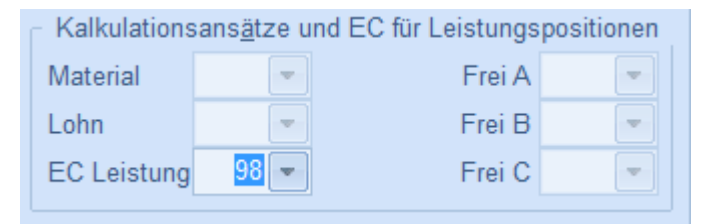

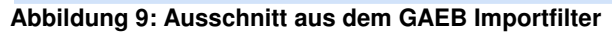

### 1.9 Zuordnung von Textbausteinen zu Formularen und Kundengruppen

#### Ihr Nutzen:

+ einfache Zuordnung und Verwaltung von spezifischen Textbausteinen

Über den Button "Textblock-Zuordnung" in den "Textblöcken Brief" haben Sie jetzt die Möglichkeit alle ihre Brieftextblöcke bestimmten Formularen und auch Kundengruppen zuzuordnen.

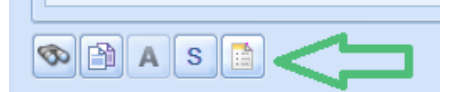

Abbildung 10: Button zum Aufruf der Zuordnung

Alle ihre Textblöcke die bereits aufgrund ihrer Namensvergabe automatisch zu Dokumenttypen (und somit auch zu Formularen) zugeordnet sind, sind hier ersichtlich.

| Textblöcke                                                                                                    |                                                                   | 🚡 Zuordnung von Textbausteinen zu Formularen und Kundengruppen = 🗶    |                         |       |  |  |  |  |  |
|----------------------------------------------------------------------------------------------------|-------------------------------------------------------------------|-----------------------------------------------------------------------|-------------------------|-------|--|--|--|--|--|
|                                                                                                    |                                                                   |                                                                       |                         |       |  |  |  |  |  |
| Brief     AUFSCHLAG     Endtext Angebot     Endtext Kleinteilerechnung     Endtext Mahnung     Endtext Mahnung     Endtext Mahnung                                                                                     | Dokumenttyp/Form<br>Dokumenttyp<br>Ziehen Sie eine Sj<br>Formular | Angebot<br>Angebot<br>Dalte hierher, um nach die<br>Dateiname         | eser Spalte zu gruppier | en En |  |  |  |  |  |
| Vorschau<br>Wir freuen uns auf Ihren Auftrag!<br>Bei <u>rechtzeitiger Beauftragung</u><br>führen wir Ihren Auftrag gern vor<br>der nächsten zum<br>@Steuererhoehungsdatum<br>geplanten<br>Mehrwertsteuererhöhung aus - |                                                                   | <kei< th=""><th>ne Daten anzuzeigen&gt;</th><th></th><th></th></kei<> | ne Daten anzuzeigen>    |       |  |  |  |  |  |

Abbildung 11: Dialog der Textblockzuordnung

### 1.10 Neuerungen für Adressstammdaten

### Ihr Nutzen:

```
+ mehr Informationen zu Adressen und Ansprechpartner
+ einfachere Adressverwaltung durch automatischen Abgleich bei gleicher Adresse in
mehreren Adresstypen
```

### 1.10.1 Neues Feld für den Ort des Postfachs und Erweiterung der PLZ

#### Ihr Nutzen:

+ genauere Erfassung der Adressen

In allen möglichen Adressstammdaten, sowie auch in Projekten und Dokumenten haben Sie jetzt die Möglichkeit auch einen Ort für die mögliche Postfachadresse anzugeben. Um diesen ausweisen zu können steht der Platzhalter @OrtPostfach Zur Verfügung.

Weiterhin können im Feld der PLZ jetzt auch PLZ mit Buchstaben und mehr als 5 Zahlen erfasst werden.

### 1.10.2 Abgleich von Adressen unterschiedlicher Adressarten und Ansprechpartnern

#### Ihr Nutzen:

+ einfachere Adresspflege

+ weniger Fehleranfälligkeit

In allen Adressstammdaten haben sie jetzt die Möglichkeit über den Button "Adressen verknüpfen"

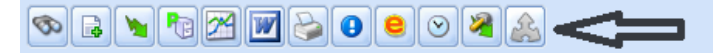

Abbildung 12: Button zum Aufruf der Adressverknüpfung

einen Dialog zum Verknüpfen von Adressen aufzurufen. Wobei die Adresse aus der der Dialog gestartet wird als Hauptadresse gilt und alle damit verknüpften Adressen dann automatisch abgeglichen werden.

| Kunden                                                                                                    | Lieferanten                                                                                                    | Sonstige                                                                                                    | Adressen                                                                          |        |  |  |
|----------------------------------------------------------------------------------------------------|----------------------------------------------------------------------------------------------------|----------------------------------------------------------------------------------------------------|-----------------------------------------------------------------------------------|--------|--|--|
| Nummer:<br>Name1:<br>Name2: Klinikum Hoechst<br>Name3:<br>Land: D<br>Ort: Frankfurt<br>Strasse: Franz Josef Str. 12<br>PLZ Postfach:<br>Postfach:                                                                                                    | 0010 Nummer:<br>Name1:<br>Name2: Klinikum H<br>Name3:<br>Land: D<br>Ort: Frankfurt<br>Strasse: Franz Jos<br>PLZ: 65933<br>PLZ: 65933<br>PLZ: Postfach:<br>Postfach: | 70002 Nummer:<br>Name 1:<br>Name 2:<br>Land:<br>Ort:<br>fStr. 123 Strasse:<br>PLZ:<br>PLZ Postfach:                                                                                                    | 200<br>Klinikum Hoechst<br>D<br>Frankfurt<br>Franz Josef Str. 123<br>65933<br>ch: | 001    |  |  |
| → H = 4                                                                                                    |                                                                                                    |                                                                                                    |                                                                                   |        |  |  |
| Lieferanten Mitarbeiter Sonstig                                                                                                    | e Adressen                                                                                                    | -000                                                                                                    | Y                                                                                 |        |  |  |
| Lieferanten   Mitarbeiter   Sonstig<br>ummer   Anrede                                                                                                    | e Adressen                                                                                                    | ame                                                                                                    | Z                                                                                 | lusatz |  |  |
| Lieferanten Mitarbeiter Sonstig<br>ummer Anrede<br>70016                                                                                                    | e Adressen  <br> N<br> B                                                                                                    | ame<br>austofflager der Lange GmbH                                                                                                    | 2                                                                                 | ?usatz |  |  |
| Mitarbeiter Sonstig<br>Ummer Anrede<br>70016<br>70017                                                                                                    | e Adressen   N<br>Ba<br>111                                                                                                    | ame<br>sustofflager der Lange GmbH<br>ryssenkrupp Werksverkauf                                                                                                    | 2                                                                                 | lusatz |  |  |
| Lieferanten Mitarbeiter Sonstig<br>ummer Anrede<br>70016<br>70017<br>70018                                                                                                    | e Adressen N<br>Bi<br>Ti<br>Bi                                                                                                    | ame<br>sustofflager der Lange GmbH<br>ivssenkrupp Werksverkauf<br>uns Vertrieb                                                                                                    | 2                                                                                 | lusatz |  |  |
| Lieferanten Mitarbeiter Sonstig<br>ummer Anrede<br>70016<br>70017<br>70018<br>70019                                                                                                    | e Adressen                                                                                                    | ame<br>ustofflager der Lange GmbH<br>vyssenkrupp Werksverkauf<br>uns Vertrieb<br>viversal Liefer GmbH                                                                                                    | 2                                                                                 | lusatz |  |  |
| Lieferanten Mitarbeiter Sonstig<br>ummer Arrede<br>70016<br>70017<br>70018<br>70019<br>70020<br>2000 Eimes                                                                                                    | e Adressen N<br>Bi<br>TT<br>Bi<br>U<br>U<br>U                                                                                                    | ame<br>austofflager der Lange GmbH<br>nyssenkrupp Werksverkauf<br>uns Verbrieb<br>nviersal Liefe GmbH<br>DE KG<br>seite kr                                                                                                    | 2                                                                                 | Žusatz |  |  |
| 4         +         +         -         4           Lieferanten         Mitarbeiter         Sonstig           ummer         Anrede         70015           70017         70018         70019           70020         70020         Firma           20001         Firma         20011                                                                                                    | e Adressen N<br>Bi<br>Ti<br>Bi<br>U<br>U<br>U<br>U<br>U<br>V<br>V<br>V<br>V<br>V<br>V<br>V<br>V<br>V<br>V<br>V<br>V<br>V<br>V                                       | ame<br>ustofflager der Lange GmbH<br>nyssenkrupp Werksverkauf<br>uns Vertrieb<br>niversal Liefer GmbH<br>DE KG<br>ürth KG<br>nes Schware, Gmbh 8, Co. YC                                                                                                    | 2                                                                                 | lusatz |  |  |
| Lieferanten Mitarbeiter Sonstig<br>ummer Anrede<br>70016<br>70019<br>70029<br>70000 Firma<br>70000 Firma<br>70000 Firma                                                                                                    | e Adressen N<br>Be<br>Ti<br>Br<br>U<br>U<br>V<br>V<br>S<br>S<br>S<br>S<br>S<br>S<br>S                                                                               | ame<br>sustofflager der Lange GmbH<br>nyssenkrupp Werksverkauf<br>uns Vertrieb<br>Sersal Liefer GmbH<br>EKG<br>ürth KG<br>ge Software Gmbh & Co. KG<br>olume theedet                                                                                                    | 2                                                                                 | ĉusatz |  |  |
| 4 4 → → → − 4<br>Lieferanten Mitarbeiter Sonstig<br>ummer Anrede<br>70016<br>70017<br>70018<br>70019<br>70000<br>70000 Firma<br>70002<br>70002 Firma                                                                                                    | e Adressen N<br>Bi<br>Bi<br>Bi<br>U<br>D<br>D<br>W<br>S<br>S<br>M<br>M<br>M<br>M<br>M<br>M                                                                          | ame<br>ustofflager der Lange GmbH<br>nyssenkrupp Werksverkauf<br>uns Vertrieb<br>nviersal Liefer GmbH<br>DE KG<br>ürth KG<br>age Software Gmbh & Co. KG<br>nikum Hoechst<br>alereinkauf                                                                                                    | 2                                                                                 | Zusatz |  |  |
| 4         +         +         -         4           Lieferanten         Mitarbeiter         Sonstig           ummer         Arrede         70016           70016         70017         70018           70010         70001         70000           700001         Firma         70002           700002         Firma         700003           700003         Firma         700004                                                                                                    | e Adressen                                                                                                    | ame<br>austofflager der Lange GmbH<br>hyssenkrupp Werksverkauf<br>uns Vertrieb<br>nviersal Liefer GmbH<br>DE KG<br>ge Software Gmbh & Co. KG<br>nikum Hoechst<br>alereinkauf<br>as - Holz GmbH                                                                                                    | 2                                                                                 | lusətz |  |  |
| 4         → → → →         4           Lieferanten         Mitarbeiter         Sonstig           ummer         Arrede         70016           70017         70018         70019           70020         Firma         70001           70003         Firma         70003           70004         Sagewerk und Holzhan         70003           70005         Firma         70002                                                                                                    | e Adressen                                                                                                    | ame<br>ustofflager der Lange GmbH<br>nyssenkrupp Werksverkauf<br>uns Vertrieb<br>niversal Liefer GmbH<br>DE KG<br>ürth KG<br>uge Software Gnbh & Co. KG<br>nium Hoechst<br>alereinkauf<br>ss - Holz GmbH<br>shdecker Einkauf                                                                                  | 2                                                                                 | lusatz |  |  |
| 4         •         •         •         4           Lieferanten         Mitarbeiter         Sonstig           ummer         Anrede         70015           70016         70019         70020           700000         Firma         70000           700001         Firma         70004           70004         Sagewerk und Holzhan         70005           70005         Firma         70005                                                                                                    | e Adressen                                                                                                    | ame<br>ustofflager der Lange GmbH<br>nyssenkrupp Werksverkauf<br>uns Vertheb<br>viersal Liefer GmbH<br>E KG<br>Urth KG<br>Ber GmbH<br>age Software GmbH & Co. KG<br>njum Hoechst<br>alereinkauf<br>ss - Holz GmbH<br>schdecker Einkauf<br>chter und Frenzel AG                                                | 2                                                                                 | Zusatz |  |  |
| 4         +         +         -         4           Lieferanten         Mitarbeiter         Sonstig           ummer         Anrede         Sonstig           70016         -         -           70017         -         -           70018         -         -           70019         -         -           700002         -         -           700002         Firma         -           70003         Firma         -           70005         Firma         -           70006         Firma         -                                                     | e Adressen N<br>N<br>Bi<br>J<br>Bi<br>Bi<br>U<br>U<br>D<br>V<br>V<br>V<br>S<br>S<br>S<br>S<br>S<br>S<br>S<br>S<br>S<br>S<br>R<br>R<br>R<br>R<br>R<br>R<br>R         | ame<br>sustofflager der Lange GmbH<br>syssenkrupp Werksverkauf<br>uns Vertrieb<br>De KG<br>ürth KG<br>ge Software Gmbh & Co. KG<br>nitum Hoschst<br>alereinkauf<br>se - Holz GmbH<br>schdecker Einkauf<br>chter und Frenzel AG<br>Goshl Gmbh                                                                  |                                                                                   | 2usatz |  |  |
| 4         +         +         -         4           Lieferanten         Mitarbeiter         Sonstig           ummer         Arrede         70016           70016         70017         70018           70010         Firma         70020           700001         Firma         70002           700002         Firma         70005           700005         Firma         70006           700005         Firma         70007           700005         Firma         70008                                                                                    | e Adressen                                                                                                    | ame<br>austofflager der Lange GmbH<br>nyssenkrupp Werksverkauf<br>uns Vertrieb<br>niversal Liefer GmbH<br>DE KG<br>Gauge Software GmbH<br>Schot KG<br>nikum Hoechst<br>alereinkauf<br>alereinkauf<br>sis - Holz GmbH<br>sichdecker Einkauf<br>chter und Frenzel AG<br>öschl Gmbh<br>nyssen Krupp AG           |                                                                                   | 2usatz |  |  |
| 4         •         •         •         4           Lieferanten         Mitarbeiter         Sonstig           ummer         Arrede         70016           70016         70019         70020           70000         Firma         70002           70003         Firma         70002           70003         Firma         70002           70000         Firma         70002           70002         Firma         70002           70005         Firma         70007           70007         Firma         70007           70008         Firma         70007 | e Adressen                                                                                                    | ame<br>ustofflager der Lange GmbH<br>nyssenkrupp Werksverkauf<br>uns Vertiteb<br>niversal Liefer GmbH<br>DE KG<br>ürth KG<br>sige Software GmbH & Co. KG<br>nitikam Hoechst<br>alereinkauf<br>siss - Holz GmbH<br>sichekser Einkauf<br>chter und Frenzel AG<br>öschl Gmbh<br>nyssen Krupp AG<br>i Bektro GmbH | 2                                                                                 | lusatz |  |  |

Abbildung 13: Dialog der verknüpften Adressen

Ebenso haben sie über die Systempflege die Möglichkeit alle vorhandenen Verknüpfungen zu löschen.

| HWP 2012 - S                                                                                                    | ystempflege                                                                                                    | (900)                                                                                                    |                                                                                                    |                                                                            |                   | ? X      |
|----------------------------------------------------------------------------------------------------|----------------------------------------------------------------------------------------------------|----------------------------------------------------------------------------------------------------|----------------------------------------------------------------------------------------------------|----------------------------------------------------------------------------|-------------------|----------|
| Preispflege                                                                                                    | Löschen                                                                                                    | Suche                                                                                                    | Schnelländerung                                                                                                    | Auftragsgewinnung                                                          |                   |          |
| Preispflege<br>Mit dieser<br>aus Siche<br>Genauere<br>Velc<br>Aus<br>C<br>C<br>C<br>C<br>C<br>C<br>C<br>C<br>C<br>C<br>C<br>C<br>C<br>C<br>C<br>C<br>C<br>C<br>C | Funktion k<br>rheitsgründ<br>s dazu erfa<br>he Daten so<br>wahl<br>) Bewegung<br>) Projekte n<br>) Materialien<br>) Materialien<br>) Materialien<br>) Autersatten<br>) Quippen<br>) Qarianten<br>) Aufgaben<br>) Adressver | Suche<br>cönnen S<br>len zuvor<br>hren Sie<br>ollen gele<br>usdaten<br>nit einen<br>n<br>xtblöcke<br>ungen au<br>n<br>knüpfung | Schnelländerung<br>ie veraltete Daten si<br>eine Datensicheru<br>mit »Hilfe« (F1).<br>bscht werden?<br>f frei definierten Sta<br>f Materialien<br>gen | Auftragsgewinnung<br>schnell löschen. Sie s<br>ng der Datenbank an<br>itus | sollten<br>legen. |          |
| Abbrechen                                                                                                    |                                                                                                    |                                                                                                    |                                                                                                    |                                                                            | I Zurück          | Weiter 🕨 |

Abbildung 14: Systempflege zum Löschen der Verknüpfungen

### 1.10.3 Zusätzliche Angaben zu Ansprechpartnern

#### Ihr Nutzen:

+ mehr Infos zu Ihren Adressen und direkten Ansprechpartnern

Im Register "Ansprechpartner" in Ihren Adressstammdaten können jetzt jeweils die neuen Felder

- Vorname
- Name
- Straße
- PLZ\_Ort
- Ort
- Briefanrede
- E-Mail2
- Telefon2

#### befüllt werden.

Diese können mittels der Platzhalter (jeweils mit der fortlaufenden Zahl 1 bis 5 und K für Kunde sowie L für Lieferant) ausgewiesen werden.

- KAnspVorname1
- KAnspName1
- KAnspPLZ\_Ort1
- KAnspOrt1
- KAnspBriefanrede1
- KAnspEMail2\_1
- KAnspTelefon2\_1

### 1.11 Freistellungsbescheinigung für Kunden und Lieferanten

#### Ihr Nutzen:

### + Hinterlegung vom Freistellungsbescheinigungsdatum

Ist Ihr Lieferant/Subunternehmer oder sind Sie ein Bauträger oder Bauleistender, so unterliegt er/Sie der Regelung der Bauabzugsteuer gemäß § 48 EStG.

Bei der Bauabzugsteuer handelt es sich um einen 15%-igen Steuerabzug vom Brutto-

Rechnungsbetrag, der auf die Einkommen- bzw. Körperschaftsteuer des Bauleistenden angerechnet wird. Die 15% Bauabzugsteuer muss der Auftraggeber immer einbehalten und abführen, wenn kein Freistellungsverfahren vorliegt.

Zu Kunden für die Sie Bauleistungen erbringen und zu Lieferanten/Subunternehmer, welche für Sie Bauleistungen erbringen, können Sie bereits in den Stammdaten das Datum bis wann die jeweilige Bescheinigung gültig ist hinterlegen.

| Freistellungsbescheinigung |            |   |  |  |  |
|----------------------------|------------|---|--|--|--|
| ✓ verwenden                |            |   |  |  |  |
| gültig bis:                | 30.09.2012 | • |  |  |  |

Abbildung 15: Ausschnitt aus dem Stammdaten

Für Kunden kann das Datum individuell auch noch im Projekt angepasst werden. Beim Erstellen von Rechnungen wird das hinterlegte Datum auf Gültigkeit geprüft.

Bei Lieferanten wird das hinterlegte Datum

- Beim Erfassen von Eingangsrechnungen in der OP-Verwaltung
- Beim Erfassen von Kreditorenrechnungen in der Nachkalkulation

• Beim Erfassen der Rechnungsinformationen zu einem Wareneingang auf Gültigkeit geprüft.

### 1.12 Namensvergabe bei Anlagen

#### Ihr Nutzen:

- + kein "Aus Versehen" Überschreiben von bestehenden Anlagen
- + übersichtlichere Ablage der Anlagen

Beim Hinzufügen von Anlagen zu Projekten und auch Adressen können Sie jetzt, nach Abfrage, selbst entscheiden ob diese überschrieben oder aber fortlaufend nummeriert angehängt werden.

| Bestätige | en 🛛 🗶                                                                           |
|-----------|----------------------------------------------------------------------------------|
| ?         | Die Datei "zuschnitte.doc" ist schon vorhanden. Soll diese überschrieben werden? |
|           | Ja <u>N</u> ein Abbrechen                                                        |

Abbildung 16: Abfrage bzgl. Überschreiben

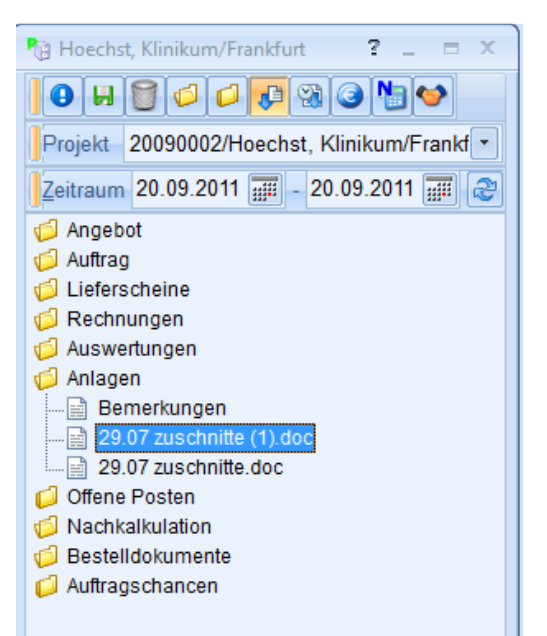

Abbildung 17: fortlaufende Nummerierung der Datei

### 1.13 Neugestaltung der Schnellzugriffsleisten

#### Ihr Nutzen:

### + individuellere Einrichtung des Programms

Über Extras / Anpassen besteht jetzt die Möglichkeit, analog der Windows Funktionalität, bestehende Schnellzugriffsleisten zu verwalten bzw. sich auch neue anzulegen. In diesen können die vorhandenen Funktionen mittels Drag&Drop eingefügt/entfernt werden, so dass Sie sich individuelle Schnellzugriffsleisten nach ihren Wünschen anlegen können.

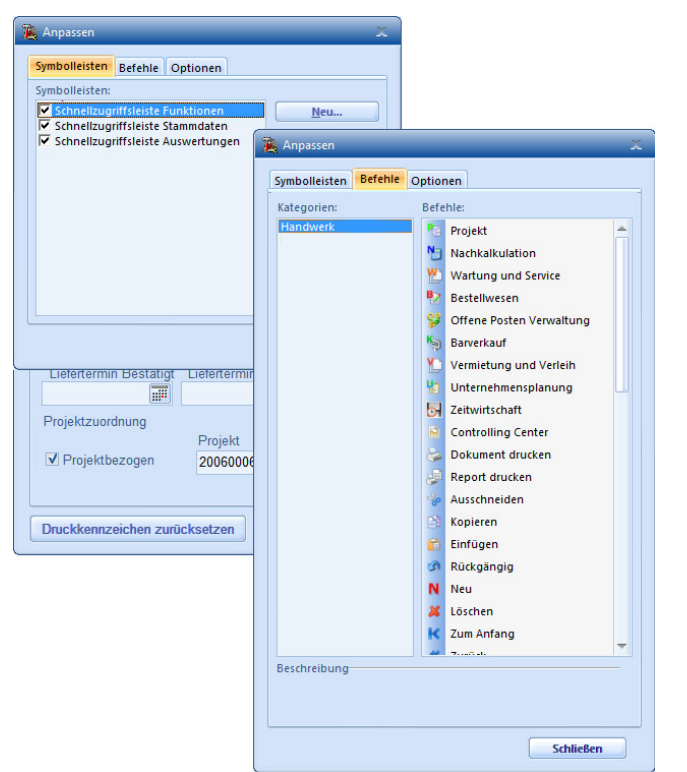

Abbildung 18: Dialog zur Anpassung der Schnellzugriffsleisten

Auch können in der Schnellzugriffsleiste direkt, dort bereits vorhanden Aufrufe ausgeblendet werden.

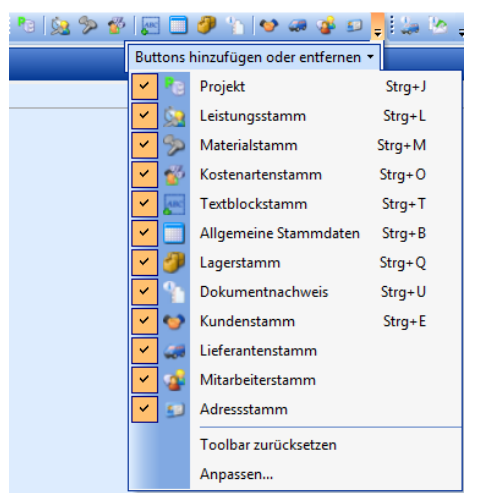

Abbildung 19: Zugriff aus der Schnellstartleiste direkt

# 2 Zusatzmodul Unternehmensplanung

### 2.1 Verteilung von Eingangsrechnungen

### Ihr Nutzen:

### + schnellere Kostenübersichten + Genauere Übersicht ihrer "Zahlen"

Beim Buchen von einer Eingangsrechnung in der OP-Verwaltung, im Bestellwesen (Wareneingänge) sowie in Nachkalkulation und beim Erfassen von Kassenbuchungen, können diese Kosten jetzt direkt auf verschiedenen Budgetposten verteilt werden.

| Verteilung der Eingangsrec | hnungen       |                                    |         |
|----------------------------|---------------|------------------------------------|---------|
| Gesamtbetrag:              | 1.500,00 €    | (brutto)                           |         |
| noch zu verteilen:         | 650,00 €      |                                    |         |
| bereits erfasst:           | 850,00 €      |                                    |         |
| Budgetposten               | Beschreibung  | В                                  | letrag  |
|                            | Klicken Sie h | ier um eine neue Reihe zu erzeugen |         |
| 124100                     | Porto         |                                    | 50,00€  |
| 124300                     | Büromaterial  |                                    | 800,00€ |
|                            |               |                                    |         |
| <b>4 4 } } + − </b> ✓ (    | <u>x</u>      |                                    | • •     |
|                            |               |                                    | ОК      |

Abbildung 20:Verteilungsmaske der Eingangsrechnung

# 3 Schnittstelle "SHK-Connect"

### Ihr Nutzen:

+ Daten ihrer Lieferanten, welche SHK-Connect unterstützen, können direkt eingelesen werden

Innerhalb der ihnen bekannten Datanorm-Schnittstelle können Sie jetzt "SHK-Connect" wählen um dann direkt die Datanormdaten ihres betreffenden Lieferanten zu laden und zu importieren.

Vorab müssen die betreffenden Lieferanten aus ihren Stammdaten einem SHK-Connect Lieferanten aus der bestehenden Liste zugeordnet und die Zugangsdaten (welche sie von Ihren Lieferanten erhalten) hinterlegt werden.

| unterstützt).   |                                            |                             | The Perce of the | in enzemen oparen za oaenen | (ale had and a second _ here |  |
|-----------------|--------------------------------------------|-----------------------------|------------------|-----------------------------|------------------------------|--|
| Brancha         | Name                                       | Straße                      | Plz              | Ort                         | Land                         |  |
| SHK -           |                                            | Click here to define a      | filter           |                             |                              |  |
| 50 IX -         | MAINMETALL                                 | Miltenberger Str. 18-20     | 63927            | Bürgstadt                   | Deutschland                  |  |
| Postleitzahl    | Mosecker GmbH & Co. KG Münster             | Gustav-Stresemann-Weg 52    | 48155            | Münster                     | Deutschland                  |  |
|                 | Mülheimer Handel Haustechnik GmbH & Co. KG | Weseler Straße 41-51        | 45478            | Mülheim/Ruhr                | Deutschland                  |  |
| Imkraic (in km) | ÖAG AG                                     | Schemmerlstraße 66 - 70     | 1110             | WIEN                        | Österreich                   |  |
|                 | PFEIFFER & MAY Aalen GmbH                  | Obere Bahnstraße 73         | 73431            | Aalen                       | Deutschland                  |  |
| •               | PFEIFFER & MAY Darmstadt GmbH              | Marburger Straße 20         | 64289            | Darmstadt                   | Deutschland                  |  |
|                 | PFEIFFER & MAY Dillingen KG                | Dieselstraße 3a             | 66763            | Dillingen                   | Deutschland                  |  |
| ,               | PFEIFFER & MAY Eningen GmbH                | Max-Planck-Straße 1         | 72800            | Eningen/Reutlingen          | Deutschland                  |  |
| Aktualisieren   | PFEIFFER & MAY Freiburg KG                 | St. Georgener-Str. 6        | 79111            | Freiburg                    | Deutschland                  |  |
|                 | Pfeiffer & May Großhandel AG               | Unterweingartenfeld 7       | 76135            | Karlsruhe                   | Deutschland                  |  |
|                 | PFEIFFER & MAY Heidelberg GmbH             | Eppelheimer Straße 22       | 69115            | Heidelberg                  | Deutschland                  |  |
|                 | PFEIFFER & MAY Heilbronn GmbH & Co.KG      | Austraße 101                | 74076            | Heilbronn                   | Deutschland                  |  |
|                 | PFEIFFER & MAY Karlsruhe GmbH              | Unterweingartenfeld 2       | 76135            | Karlsruhe                   | Deutschland                  |  |
|                 | PFEIFFER & MAY Leonberg GmbH & Co. KG      | Ulmer Straße 28             | 71229            | Leonberg                    | Deutschland                  |  |
|                 | PFEIFFER & MAY Mannheim KG                 | Langlachweg 20              | 68229            | Mannheim                    | Deutschland                  |  |
|                 | PFEIFFER & MAY Offenburg GmbH & Co.KG      | Carl-Zeiss-Str. 11          | 77656            | Offenburg                   | Deutschland                  |  |
|                 | PFEIFFER & MAY Saarbrücken KG              | Provinzialstr. 64-68        | 66126            | Saarbrücken                 | Deutschland                  |  |
|                 | PFEIFFER & MAY Stuttgart GmbH & Co.KG      | Filsallee 5                 | 73207            | Plochingen                  | Deutschland                  |  |
|                 | PFEIFFER & MAY Trossingen KG               | Industriestr. 26            | 78647            | Trossingen                  | Deutschland                  |  |
|                 | PFEIFFER & MAY Ulm GmbH                    | Albrecht-Berblinger Str. 11 | 89231            | Neu-Ulm                     | Deutschland                  |  |
|                 | PFEIFFER & MAY Weingarten GmbH & Co.KG     | Herknerstraße 14            | 88250            | Weingarten                  | Deutschland                  |  |
|                 | PFEIFFER & MAY Wiesbaden GmbH              | Robert-Bosch-Str. 6         | 65462            | Ginsheim-Gustavsburg        | Deutschland                  |  |
|                 | Pietsch Haustechnik GmbH                   | Mittelstraße 12             | 04749            | Ostrau                      | Deutschland                  |  |
|                 | Pogenwisch GmbH & Co.KG                    | Königskamp 1                | 52428            | Jülich                      | Deutschland                  |  |
|                 | Richter + Frenzel GmbH + Co. KG            | Leitenäckerweg 6            | 97084            | Würzburg-Heidingsfeld       | Deutschland                  |  |
|                 | Sanitär-Heinze KG                          | Görlitzer Str. 10           | 83395            | Freilassing                 | Deutschland                  |  |
|                 | TFG-Gruppe TFG-OnlinePlus                  | An der Riede 1              | 28816            | Stuhr/Seckenhausen          | Deutschland                  |  |
|                 | Walter Wesemeyer GmbH                      | Jacobsrade 3-21             | 22962            | Siek                        | Deutschland                  |  |
|                 | Wegener GmbH & Co. KG                      | Kolberger Straße 3-14       | 33098            | Paderborn                   | Deutschland                  |  |
|                 | WIEDEMANN GmbH                             | Pappelweg 1                 | 39288            | Burg                        | Deutschland                  |  |
|                 | WIEDEMANN GmbH & Co. KG                    | Wiedemannetraße             | 31157            | Sarctadt                    | Deutschland                  |  |

Abbildung 21: Liste bestehender SHK-Connect Lieferanten

# 4 Erweiterungen der HWP Zeitwirtschaft

#### Ihr Nutzen:

#### + schnellere Erfassung aller relevanten Buchungsdaten

In die Zeitwirtschaft werden jetzt auch die Projektbezeichnungen und Projektoberbegriffe, sowie die Belegarten der Nachkalkulation übergeben. So dass dort das Auffinden des richtigen Projekts, sowie bereits eine Zuordnung zu den Belegarten beim Einbuchen der Arbeitszeiten erfolgen kann.

Weiterhin können Mitarbeiter innerhalb des Handwerksprogramms gekennzeichnet werden, ob diese überhaupt in der Zeitwirtschaft verwaltet werden sollen oder nicht. Und das Austrittsdatum wird nun auch an die Zeitwirtschaft übergeben.

### 5 Neue Online Hilfe

#### Ihr Nutzen:

#### + immer aktuelle Hilfedateien

Die Hilfe des Programms wird jetzt immer Online abgerufen. Somit stehen ihnen immer die aktuellsten Hilfethemen zur Verfügung.

Sollten Sie Rechner in ihrem Netzwerk haben, die keinen dauerhaften Internetzugang haben, so kann in den Voreinstellungen der Online-Zugriff abgeschaltet werden.

Einstellungen zum Hilfeaufruf Filfe aus dem Internet verwenden

Abbildung 22: Ausschnitt aus dem Register "Hinweise / Dokumentation" in den Voreinstellungen

# 6 Neugestaltung des Regiezentrums

#### Ihr Nutzen:

- + schnellere Navigation innerhalb ihrer Daten
- + alles für Sie Wichtige auf einen Blick
- + Einrichtung eines eigenen Startbildschirms

Das Regiezentrum wurde neu strukturiert und grundlegend überarbeitet.

| (i) Cockpit    |
|----------------|
| 💿 Firma        |
| Organisation   |
| 🗿 Auswertungen |
| + *            |

#### Abbildung 23: Neue Bereiche das Regiezentrums

Hier kann benutzerbezogen die Anzeige aller Bereiche und zum Teil der darin enthaltenen Daten eingestellt werden.

| Navigationsbereichsoptionen                  | X            |
|----------------------------------------------|--------------|
| Schaltflächen in dieser Reihenfolge anzeigen |              |
| Codpit                                       | Nach oben    |
| Organisation                                 | Nach unten   |
| ✓ Erste Schritte                             |              |
|                                              |              |
|                                              |              |
|                                              | Zurücksetzen |
|                                              |              |
| ОК                                           | Abbrechen    |

Abbildung 24: Auswahl der anzuzeigenden Bereiche

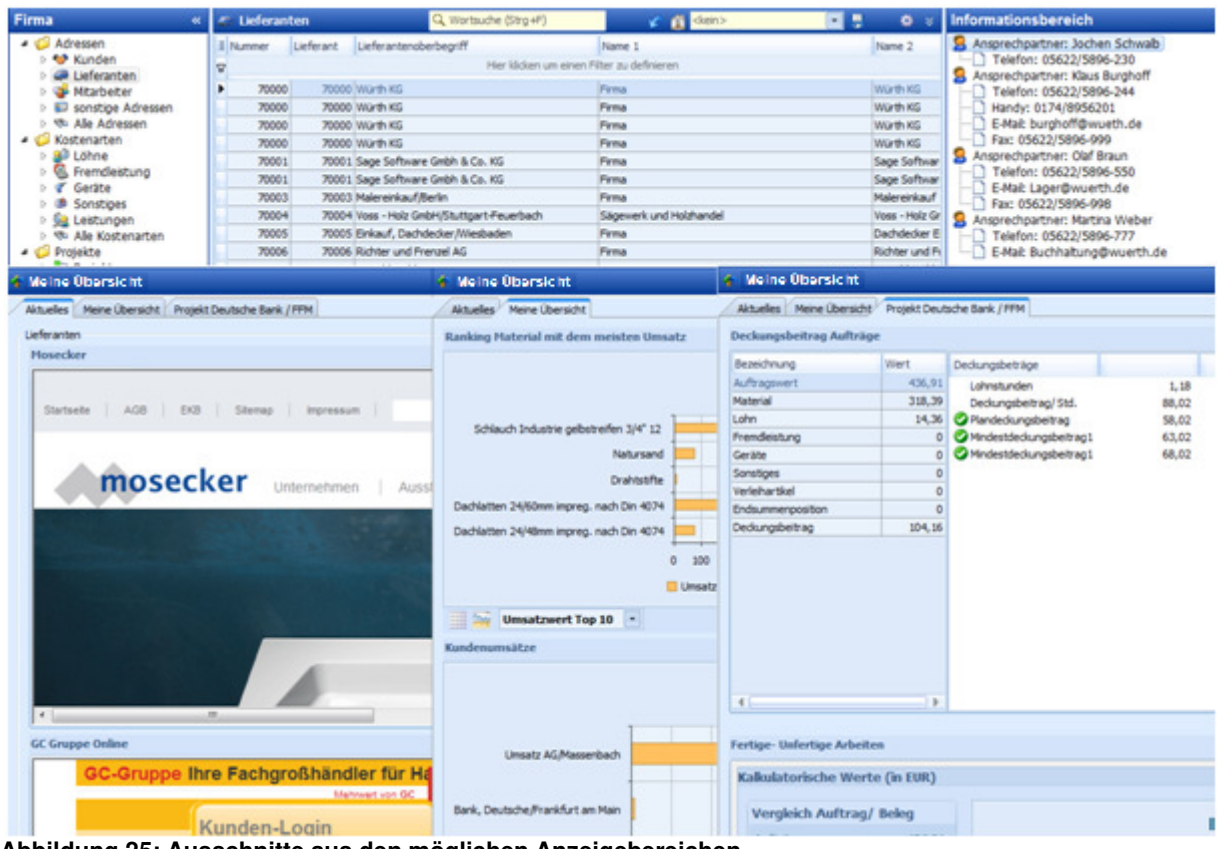

Abbildung 25: Ausschnitte aus den möglichen Anzeigebereichen

### 6.1 Bereich "Cockpit"

Das Cockpit enthält zum einen die Favoriten, um die für sie wichtigen Funktionen schnellstmöglich im Zugriff zu haben.

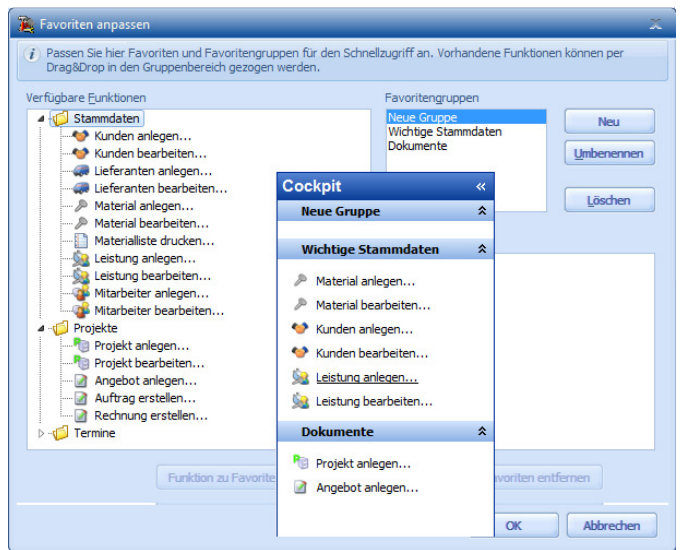

Abbildung 26: Beispiel der Einrichtung der Favoriten und anschließende Darstellung im Cockpit

Und zum anderen die Möglichkeit sich beliebig viele Übersichten mit den gewünschten Inhalten anzulegen. Diese können auch auf einzelne Projekte bezogen sein um ihre größten Bauvorhaben immer im Blick zu behalten.

| verligdgre Benente     Verligdgre Benente     Verligdgre Benente     Vudat     Vudat     V | Anpassen                                                                                                    |                                                    | _                             | x                                                          |           |                   |                  |                             |
|----------------------------------------------------------------------------------------------------|----------------------------------------------------------------------------------------------------|----------------------------------------------------|-------------------------------|------------------------------------------------------------|-----------|-------------------|------------------|-----------------------------|
| Image: Solution of the set of the set of the s                          | Layout Baumansicht                                                                                                 | Verfügbare Elemente                                |                               |                                                            |           |                   |                  |                             |
| • Soot                                                                                                    | 6 6 X                                                                                                    |                                                    | e l                           |                                                            |           |                   |                  |                             |
| • Bestracter           • Attuelley * Mene (Dersicht             • Urlaub           • Offene Posten             • Indesso           • Indesso             • Indesso           • Indesso             • Browser           • Ocentration             • Browser           • Browser             • Mobility           • DE_2             • Browser           • Browser             • Mobility           • DE_1             • Bouwer           • Browser             • Mobility           • Oberbegriff             • Mobility           • Defastenze2/480m impreg. nach Dn             • Mobility           • Defastenze2/480m impreg. nach Dn             • Warth_74095           • Prattsthe             • Warth_74095           • Prattsthe             • Mobility             • Mobility             • Mobility             • Mobility             • Mobility             • Mobility             • Mobility                                                                                                    | <ul> <li>▲ - B Root</li> <li>▲ Material-Umsätze</li> <li>→ Kunden-Umsätze</li> <li>→ Lieferantenumsätze</li> </ul> | Kunden<br>- Lieferanten<br>> Projekte<br>> Wartung |                               |                                                            |           |                   |                  |                             |
| <ul> <li>             - Utkače             <ul></ul></li></ul>                                                                                                    |                                                                                                    | ▷ · Bearbeiter                                     | Aktuelles Meine               | Übersicht                                                  |           |                   |                  |                             |
| P. Offene Posten       Pic ager       I Nummer       Oberbegriff       Menger       Menger       814.00         P. Kasso       Pic ager       I Industrie gelbetrefen 3/4" 11       220,00       Role       814.00         P. Nersis       Pic rowser       DE_2       Dachlatten 24/60mm impreg. nach Dn       10,67       Torne       73,18         DE_1       Dachlatten 24/40mm impreg. nach Dn       10,67       Torne       73,18         DE_1       Dachlatten 24/40mm impreg. nach Dn       199,60       fm.       71,86         Wurth_7495       Drahtsufte       600,00       kg       6,00         Wurth_7495       Drahtsufte       000,00       kg       6,00         Wurth_7495       Drahtsufte       000,00       kg       6,00         Wurth_7495       Drahtsufte       000,00       kg       6,00         Wurth_7405       Derbegriff       Jahr       Umsatz       1001       1001       1002       205       128         10011       Umsatz AG/Masserbach       2004       1850       10011       1001       1001       1001       1001       1001       1001       1001       1001       1001       1001       1001       1001       1001       1001       1001 </td <td></td> <td>⊳∙Urlaub</td> <td>Material-Umsätz</td> <td>ze</td> <td></td> <td></td> <td></td> <td>63</td>                                                                                                    |                                                                                                    | ⊳∙Urlaub                                           | Material-Umsätz               | ze                                                         |           |                   |                  | 63                          |
| • Inisso         DE_9002865         Scheuch Industre gebstreffen 3/4" 11         220,00 Rote         814,00           • Deso         Dachstten 24/60mm impreg. nach Din         432,50 lfm.         272,48           • Proviser         • Proviser         DE_1         Dachtetten 24/480mm impreg. nach Din         193,60 lfm.         71,86           • Mobility         • Wurth_74095         Drahtstifte         600,00 kg         6,00           • Wurth_74095         Drahtstifte         600,00 kg         6,00           • Wurth_74095         Drahtstifte         600,00 kg         6,00           • Wurth_74095         Drahtstifte         600,00 kg         6,00           • Wurth_74095         Drahtstifte         600,00 kg         6,00           • Wurth_74095         Drahtstifte         600,00 kg         6,00           • Wurth_74095         Drahtstifte         600,00 kg         6,00           • Wurth_74095         Drahtstifte         100 Linest AS/Masserbach         2005         2288           • 10011         Imstat AG/Masserbach         2005         2288         10011 linestat AG/Masserbach         2005         799           • 10012         Bark, Deutsche/Frankfurt am Main         2006         649           • 10012         Bark, Deutsche/Frankfurt a                                                                                                    |                                                                                                    | ▷ · Offene Posten                                  | I Nummer                      | Oberbegriff                                                | Menge N   | Mengene           | Umsatz           | Preise                      |
| DE_2         Doklatten 24/60mn inpreg. nach Din         432,50 lfm.         272,48           Browser         Thyss_11         Natursand         10,67 Tonne         73,18           DE_1         Dachatten 2/4/8mn inpreg. nach Din         199,60 lfm.         71,86           Wurth_74095         Drahtstrifte         600,00 kg         6,00           Wurth_74095         Drahtstrifte         600,00 kg         6,00           Wurth_74095         Drahtstrifte         600,00 kg         6,00           Wurth_74095         Drahtstrifte         600,00 kg         6,00           Wurth_74095         Drahtstrifte         600,00 kg         6,00           Wurth_74095         Drahtstrifte         600,00 kg         6,00                                                                                                    |                                                                                                    | ⊿ Inkasso                                          | DE_99002886                   | Schlauch Industrie gelbstreifen 3/4" 12                    | 220,00 R  | Rolle             | 814,00           |                             |
| Image: News       Image: Image:                                    |                                                                                                    | Inkasso                                            | DE_2                          | Dachlatten 24/60mm impreg. nach Din                        | 432,50 lf | fm.               | 272,48           |                             |
| De_1         Dachatten 24/48mm impreg. nach Din         199,60 (lm.         71,86           Worth_74095         Drahistifte         600,00 kg         6,00           Wurth_74095         Drahistifte         600,00 kg         6,00           Wurth_74095         Drahistifte         600,00 kg         6,00           Wurth_74095         Drahistifte         600,00 kg         6,00           Wurth_74095         Drahistifte         600,00 kg         6,00           Wurth_74095         Drahistifte         600,00 kg         6,00           Wurth_74095         Drahistifte         600,00 kg         6,00           Wurth_74095         Drahistifte         600,00 kg         6,00           Wurth_74095         Drahistifte         00         2028           Wurth_74095         Drahistifte         00         200         228           Wurth_74095         Drahistifte         2004         18599         2001         10011 Umastz AG/Massenbach         2005         7199           10011         Umastz AG/Massenbach         2006         649         10012         Bank, Deutsche/Frankfurt am Main         2006         649           Wurth_7409         Immer         Oberbegriff         Immer         Immer         2006                                                                                                    |                                                                                                    | ▷ · News                                           | Thyss_11                      | Natursand                                                  | 10,67 T   | onne              | 73,18            |                             |
| Wurth_/4095       Urantstite       600,00 kg       6,00         Wurth_/4095       Umsatzwert Top 10       Image: Control of Control of Contr                                                                                                 |                                                                                                    | Mobility                                           | DE_1                          | Dachlatten 24/48mm impreg. nach Din                        | 199,60 lf | m.                | 71,86            |                             |
| Image: Sector Sector Secto                           |                                                                                                    |                                                    | Wurth_74095                   | Drantstifte                                                | 600,00 K  | g                 | 6,00             |                             |
| I Nummer       Oberbegriff       Jahr       Umsatz         I 10011       Umsatz AG/Massenbach       2005       2228         10011       Umsatz AG/Massenbach       2004       18500         10011       Umsatz AG/Massenbach       2006       7199         10012       Bank, Deutsche/Frankfurt am Main       2006       649         Image: Top 10       Image: Top 10       Image: Top 10       Image: Top 10       Image: Top 10         Image: Top 10       Image: Top 10<                                                                                                    |                                                                                                    |                                                    | I Umsat                       | tzwert Top 10 💌                                            |           |                   |                  | 62                          |
| Iooli Umsatz AG/Massenbach     2004     22281       10011 Umsatz AG/Massenbach     2004     18505       10011 Umsatz AG/Massenbach     2003     14366       10011 Umsatz AG/Massenbach     2006     7195       10012 Bank, Deutsche/Frankfurt am Main     2006     649       ILieferantenumsätze     Image: Comparison of the state of the state o                                                                                                    |                                                                                                    |                                                    | I Nummer                      | Oberbeariff                                                |           | 1a                | hr Llmsz         | atz                         |
| 10011       Umsatz AG/Massenbach       2004       18505         10011       Umsatz AG/Massenbach       2003       14366         10011       Umsatz AG/Massenbach       2006       7195         10012       Bank, Deutsche/Frankfurt am Main       2006       645         Lieferantenumsätze         Il Nummer       Oberbegriff       Umsatz                                                                                                    |                                                                                                    |                                                    | 10011                         | Umsatz AG/Massenbach                                       |           | 20                | 05 2             | 2281                        |
| 10011     Umsatz AG/Massenbach     2003     14366       10011     Umsatz AG/Massenbach     2006     7195       10012     Bank, Deutsche/Frankfurt am Main     2006     649                                                                                                    |                                                                                                    |                                                    | 10011                         | Umsatz AG/Massenbach                                       |           | 20                | )4 1             |                             |
| 10011     Umsatz AG/Massenbach     2006     7195       10012     Bank, Deutsche/Frankfurt am Main     2006     645                                                                                                    |                                                                                                    |                                                    | 10011                         | Imeatz AG/Massenbach                                       |           |                   | -                | 8509                        |
| 10012 Bank, Deutsche/Frankfurt am Main 2006 649                                                                                                    |                                                                                                    |                                                    | 10011 0                       | omade Rojhidaachoden                                       |           | 20                | 13 1             | .8509<br>.4366              |
| Top 10  Lieferantenumsätze                                                                                                    |                                                                                                    |                                                    | 10011 0                       | Umsatz AG/Massenbach                                       |           | 20                | )3 1<br>)6       | .8509<br>.4366<br>7199      |
| Image: Top 10       Itieferantenumsätze       I Nummer       Oberbegriff                                                                                                    |                                                                                                    |                                                    | 10011 (<br>10011 (<br>10012 ( | Umsatz AG/Massenbach<br>Bank, Deutsche/Frankfurt am Main   |           | 201<br>201<br>201 | )6<br>)6         | 850<br>4366<br>7199<br>649  |
| Image: State of the state of the state              |                                                                                                    |                                                    | 10011<br>10011<br>10012       | Masta KG/Massenbach<br>Bank, Deutsche/Frankfurt am Main    |           | 201<br>201<br>201 | 06 06            | 8509<br>4366<br>7199<br>649 |
| II Nummer Oberbegriff Umsatz                                                                                                    |                                                                                                    |                                                    | 10011<br>10011<br>10012       | Dinasta Koffmassenbach<br>Bank, Deutsche/Frankfurt am Main |           | 201<br>201<br>201 | 03 1<br>06<br>06 | 8509<br>4366<br>7199<br>649 |
|                                                                                                    |                                                                                                    |                                                    | 10011<br>10012<br>10012       | 0 v                                                        |           | 201<br>201<br>201 |                  | 8509<br>4366<br>7199<br>649 |

Abbildung 27: Beispiel der Einrichtung und Darstellung einer Übersicht

### 6.2 Bereich "Firma"

In diesem Bereich werden Daten Ihrer Firma mit möglichen Suchbäumen und zu den Datenbereichen passenden Auswertungen dargestellt. Sie können hier festlegen, welche Daten sie überhaupt angezeigt bekommen und können zusätzlich die Darstellung der Datentabelle nach Ihren Wünschen gestalten.

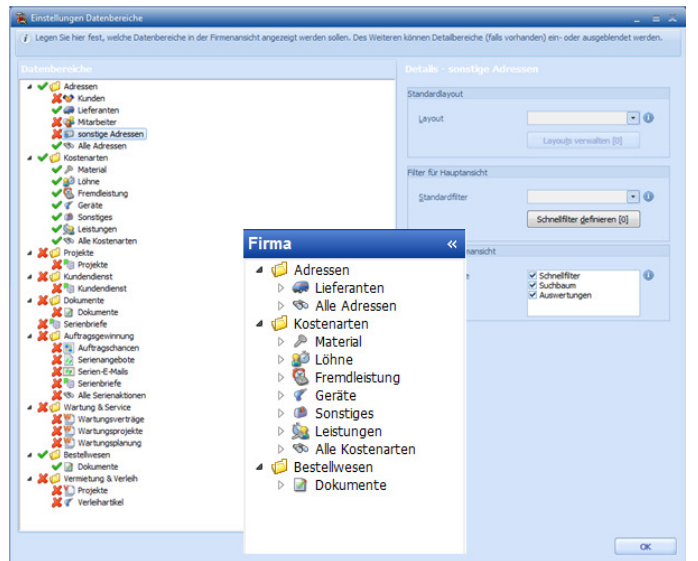

Abbildung 28: Beispiel der Einrichtung der anzuzeigenden Datenbereiche und anschließende Darstellung im Baum

### 6.3 Bereich "Organisation"

Die Darstellung des Bereichs der Organisation hat sich nicht verändert.

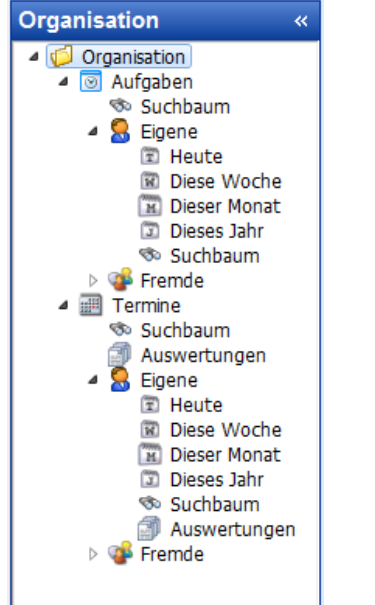

Abbildung 29: Darstellung im Baum

### 6.4 Bereich "Auswertungen"

Auch dieser Bereich hat sich inhaltlich nicht verändert

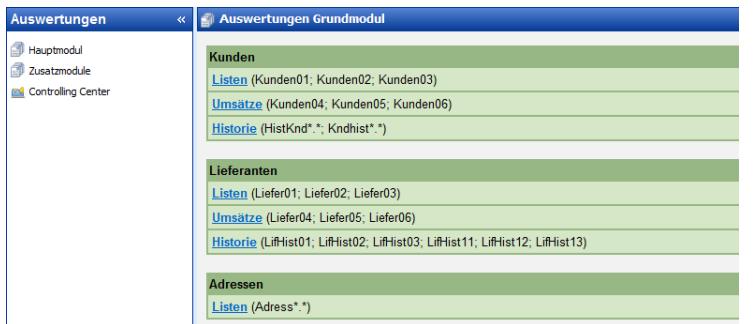

Abbildung 30: Darstellung der Auswertungen

### 6.5 Bereich "Erste Schritte"

Und auch dieser Bereich wird Ihnen wie gewohnt dargestellt.

| Enrichtung<br>Tägliche Arbeiten | Erste Schritte            |                   |                                    |          |
|---------------------------------|---------------------------|-------------------|------------------------------------|----------|
| Regelmäßige Arbeiten            | Einrichtung               | Tägliche Arbeiten | Regelmäßige Arbeiton               | Hilfe    |
|                                 | Ê                         |                   | 1122                               | ٢        |
|                                 | Termine<br>Vermin anlegen |                   | Projekte und Dokumente             |          |
|                                 | 😂 Liste aller Termine     | drucken           | 🎓 Angebot anlegen                  |          |
|                                 |                           |                   | Ausschreibung (GAEB Datei) einlese | <u>n</u> |
|                                 |                           |                   | Auttrag erstellen                  |          |
|                                 |                           |                   | Rechnung erstellen                 |          |
|                                 |                           |                   | Alungseingang erfassen             |          |
|                                 |                           |                   | Dokument suchen                    |          |

Abbildung 31: Darstellung der Ersten Schritte

# 7 Erweiterungen im Zusatzmodul "Angebot Online"

#### Ihr Nutzen:

- + mehr Informationen zu Anfragen aus dem Web
- + mehr Informationen an möglichen Interessenten geben

Die Texte, welche in Ihrem Angebotsbereich dargestellt werden, können jetzt besser formatiert werden. Zusätzlich sind zur Adressangabe ihres Interessenten die Länderangabe und Angabe einer Faxnummer hinzugekommen. Weiterhin gibt es 5 freie Felder, die Sie selbst benennen können um für Sie notwenige Informationen von Ihrem Interessenten abzufragen.

Auch der Bereich der Zusatzinformationen, welche der Interessent noch bei Ihnen anfragen kann, sind 5 zusätzliche Felder dazugekommen.

| Pflichtfelder                                 |                                                    |                          |                      | Zusatzinformationen                                                                                                    |                                 |
|-----------------------------------------------|----------------------------------------------------|--------------------------|----------------------|----------------------------------------------------------------------------------------------------|---------------------------------|
| Hier haben Sie die Mö<br>persönlichen Angaber | glichkeit, die Eingabebl<br>des Interessenten fest | felder der v<br>zulegen. | von Ihnen benötigten | Hier können Sie bis zu 10 Angaben hinterlegen, zu denen Ihr Inter<br>zusätzliche Informationen anfordern kann. Bsp.: Wenn Sie im Gew<br>tätig sind, könnte hier als Zusatzinfo "Carport" erscheinen. Sollen -<br>Angaben nicht erscheinen, so lassen Sie diese Felder bitte leer. | ressent<br>erk Zimmere<br>diese |
| Kundennr.:                                    | Kundennr.:                                         |                          |                      | Information 1                                                                                                    |                                 |
| Vorname:                                      | Vomame:                                            |                          |                      | Information 2                                                                                                    |                                 |
| Nachname:                                     | Nachname:                                          |                          | <b>V</b>             | Information 3                                                                                                    |                                 |
| Straße, Hausnummer:                           | Straße, Hausnummer:                                | <b>V</b>                 |                      | Information 4                                                                                                    |                                 |
| PLZ:                                          | PLZ:                                               |                          |                      | Information 5                                                                                                    |                                 |
| Ort:                                          | Ort:                                               | V                        |                      | Zusatzinformation 6                                                                                                    |                                 |
| Land:                                         | Land:                                              |                          |                      | Zusatzinformation 7                                                                                                    |                                 |
| Telefon:                                      | Telefon:                                           | <b>V</b>                 |                      | Zusatzinformation 8                                                                                                    |                                 |
| Telefax:                                      | Telefax:                                           |                          |                      | Zusatzinformation 9                                                                                                    |                                 |
| Email:                                        | Email:                                             |                          |                      | Zusatzinformation 10                                                                                                    |                                 |
| Benutzerdefiniert 1:                          | Benutzerdefiniert 1:                               |                          |                      |                                                                                                    |                                 |
| Benutzerdefiniert 2:                          | Benutzerdefiniert 2:                               |                          |                      |                                                                                                    |                                 |
| Benutzerdefiniert 3:                          | Benutzerdefiniert 3:                               |                          |                      |                                                                                                    |                                 |
| Benutzerdefiniert 4:                          | Benutzerdefiniert 4:                               |                          |                      |                                                                                                    |                                 |
| Benutzerdefiniert 5:                          | Benutzerdefiniert 5:                               |                          |                      |                                                                                                    |                                 |

Abbildung 32: Bereich der Adressen und Zusatzinformationen

## 8 Zusatzmodul Bestellwesen

### 8.1 Wareneingangserfassung auf Bestellung

#### Ihr Nutzen:

+ genauer Verteilung der anfallenden Mengen auf Lager und Projekte und der daraus entstehenden Kosten

Beim Erfassen von Wareneingängen haben Sie die Möglichkeit die eingebuchten Mengen von Hand auf die verschiedenen Projekte zu verteilen. Weiterhin werden nun nur noch die erfassten Rechnungsmengen als Kreditorenrechnung an die Nachkalkulation übergeben und nicht mehr die Wareneingangsmengen.

|                   | buchten Mengen  |       |             | _         |                    |          |                | _          |                    | -              | Ξ 2 |
|-------------------|-----------------|-------|-------------|-----------|--------------------|----------|----------------|------------|--------------------|----------------|-----|
| Artikel           | bestellte Menge | e g   | jebuchte La | igermenge | e verteilte Lagerr | nenge    | gebuchte R     | G-Menge    | verteilte RG-Menge |                |     |
| 99002881          | 300             |       | 150         |           | 150                |          | 150            |            | 150                |                |     |
|                   |                 |       |             |           |                    |          |                |            |                    |                |     |
|                   |                 |       |             |           |                    |          |                |            |                    |                |     |
|                   |                 |       |             |           |                    |          |                |            |                    |                |     |
|                   |                 |       |             |           |                    |          |                |            |                    |                |     |
|                   |                 |       |             |           |                    |          |                |            |                    |                |     |
| Aktueller Artikel | Artikel 990     | 02881 |             |           |                    |          |                |            |                    |                |     |
| bestellte Menge   | 300             | ae    | buchte Lag  | ermenge   | 150                | verteilt | e Lagermenge   | 150        |                    |                |     |
| 5                 |                 | ge    | buchte Rec  | hnungsm   | enge 150           | verteilt | e Rechnungsmei | nge 150    |                    |                |     |
|                   |                 | -     |             | -         |                    |          |                | -          |                    |                |     |
| Artikelnummer     | Bestell-Menge   | EK    | Währung     | Тур       | Dokumentnummer     | Lager    | Gebucht(Lager) | Lagermenge | Gebucht(Rechnung)  | Rechnungsmenge |     |
| 0000004           | 100             | 0,2   | EUR         | Auftrag   | 20090002           | 1        | 0              | 80         | 0                  | 100            | 1   |
| 99002881          |                 |       |             |           |                    |          | -              | 70         |                    |                |     |
| 99002881          | 200             | 0,2   | EUR         | Auftrag   | 20090003           | 1        | 0              | 70         | 0                  | 50             |     |
| 99002881          | 200             | 0,2   | EUR         | Auftrag   | 20090003           | 1        | 0              | 70         | 0                  | 50             |     |

Abbildung 33: Verteilungsdialog der gebuchten Lager- und Rechnungsmengen

### 8.2 Projektbezogene Dokumente

#### Ihr Nutzen:

- + schnellere Übersicht der Gesamtprojektdokumente
- + bessere Nachverfolgung der Bestellungen zu Projekten

In den Voreinstellungen kann jetzt festgelegt werden, ob das Bestellwesen projektbezogen arbeiten soll oder nicht.

Sonstiges ✓ Projektbezogenes Bestellen

#### Abbildung 34: Ausschnitt aus den Voreinstellungen / Register "Bestellwesen"

Wird diese Option aktiviert, so können eindeutige Zuordnungen von Bestellungen zu Projekten und Dokumenten erfolgen und somit gewisse Projektdaten auf den Bestellungen mit ausgewiesen werden.

Dazu gibt es dann die Platzhalter

- @Projektnummer
- @Projektbezeichnung
- @Projektoberbegriff

die auf Bestelldokumenten im Kopfbereich, im Vortext und im Endtext greifen.

| Projektzuordnung |          |   |            |
|------------------|----------|---|------------|
|                  | Projekt  |   | Dokument   |
| Projektbezogen   | 20060006 | - | 20060004 📼 |

Abbildung 35: Ausschnitt aus den Dokumentdaten einer Bestellung / Register "Angaben"

# 9 Schnittstellen

### 9.1 Schnittstelle "Leistungskatalog Dach"

In Dokumenten des Grundmoduls steht ihnen jetzt die Schnittstelle zum Import von xml Dateien, die vorher in der Software "Digitaler Leistungskatalog Dach" (<u>www.leistungen-dach.de</u>) exportiert wurden, zur Verfügung.

|   | Schnittstellen       |   |               |     | UGS-Format    |
|---|----------------------|---|---------------|-----|---------------|
| Ş | Onlineshop-Verbindun |   | Megabild 🕨 🕨  |     |               |
|   | Alle freien Texte    |   | Lesen         |     | Leistung Dach |
| ۲ | Aufmaß-Schnellerfass |   | Einstellungen | DBD | DBD •         |
|   | Mobiles Aufmaß       | _ |               | 4   | Registrierung |
|   | CAED 2000            |   | C1 A11 C      |     |               |

Abbildung 36: Aufruf der Schnittstelle im Dokument

Um die importierten Materialien und Löhne zu den Leistungen gleich richtig kalkulieren zu lassen, haben Sie in den Einstellungen der Schnittstelle die Möglichkeit der Vorgabe von Kalkulationsansätzen, die dann beim Import zur Berechnung des Endpreises herangezogen werden.

| 🐞 Leistungen Dach- Ein:                                                                                                    | tellungen                         | _  | Ξ | x |
|----------------------------------------------------------------------------------------------------|-----------------------------------|----|---|---|
| Geben Sie hier bitte an:<br>- mit welchem Faktor die VK-Preise der importierten Materialen kalkuliert werden<br>- welcher Lohnsatz für die unterschiedlichen Zeitangaben der Leistungen<br>herangezogen werden |                                   |    |   |   |
| Ansatz Material                                                                                                    | 01 vormaler Gewinnaufschlag       |    |   |   |
| Lohn Baustellenzeit                                                                                                    | GESELLE 💌 Geselle Stundenlohn     |    |   |   |
| Lohn Werkstattzeit                                                                                                    | DURCHSCH Minutenlohn Durchschnitt |    |   |   |
|                                                                                                    |                                   | ОК |   | ) |

Abbildung 37: Dialog zum Einstellen der Kalkulationsansätze

### 9.2 Schnittstelle zu Sage Finanzbuchhaltungen

Ihr Nutzen:

- + immer die aktuellsten Programmstände
- + sicheres Zusammenspiel der Finanzbuchhaltung und des Handwerkprogramms

Es werden nur noch die zum Auslieferungszeitpunkt verfügbaren Versionen der Sage Finanzbuchhaltung freigegeben und getestet. Ältere Versionen werden weder freigegeben, noch getestet. Sie sind in den Grundlagen des Mandanten auch nicht mehr auswählbar. Werden neue Versionen der Sage Finanzbuchhaltungen unterjährig ausgeliefert, so wird im darauffolgenden Service Pack des Handwerkprogramms diese neue Version zusätzlich freigegeben.

Unterstützte Finanzbuchhaltungen für das Handwerksprogramm Version 2012 sind:

- Office Line 4.2 und Office Line Evolution 6.0
- Classic Line 2012 (5.1)
- GS Buchhalter 2012
- PC Kaufmann Fibu 2012

# **10Administratives**

### 10.1 Anzeige des/r angemeldeten Benutzer im HWAdmin

#### Ihr Nutzen:

### + schnelleres Arbeiten im administrativen Bereich

Beim Starten des Administrators wird jetzt, wenn die Datenbank noch durch einen Benutzerzugriff zum Administrieren gesperrt ist, auch der angemeldete Programmbenutzer sowie der angemeldete Windows Benutzer angezeigt.

Diesen kann dann optional eine Meldung gesandt werden.

| Warnung | Warnung X                                                                                                    |  |
|---------|----------------------------------------------------------------------------------------------------|--|
| Â       | Das Programm (HWP 2012 Professional) ist momentan noch an folgenden Clients gestartet:<br>Windows Benutzer - Programm Benutzer<br>sa - SAGE |  |
|         | Beenden Sie diese und starten Sie den Administrator erneut.                                                                                 |  |
|         | OK <u>N</u> achricht an Benutzer <u>Status prüfen</u>                                                                                       |  |

Abbildung 38: Meldung bei noch geöffnetem Programm im Netzwerk